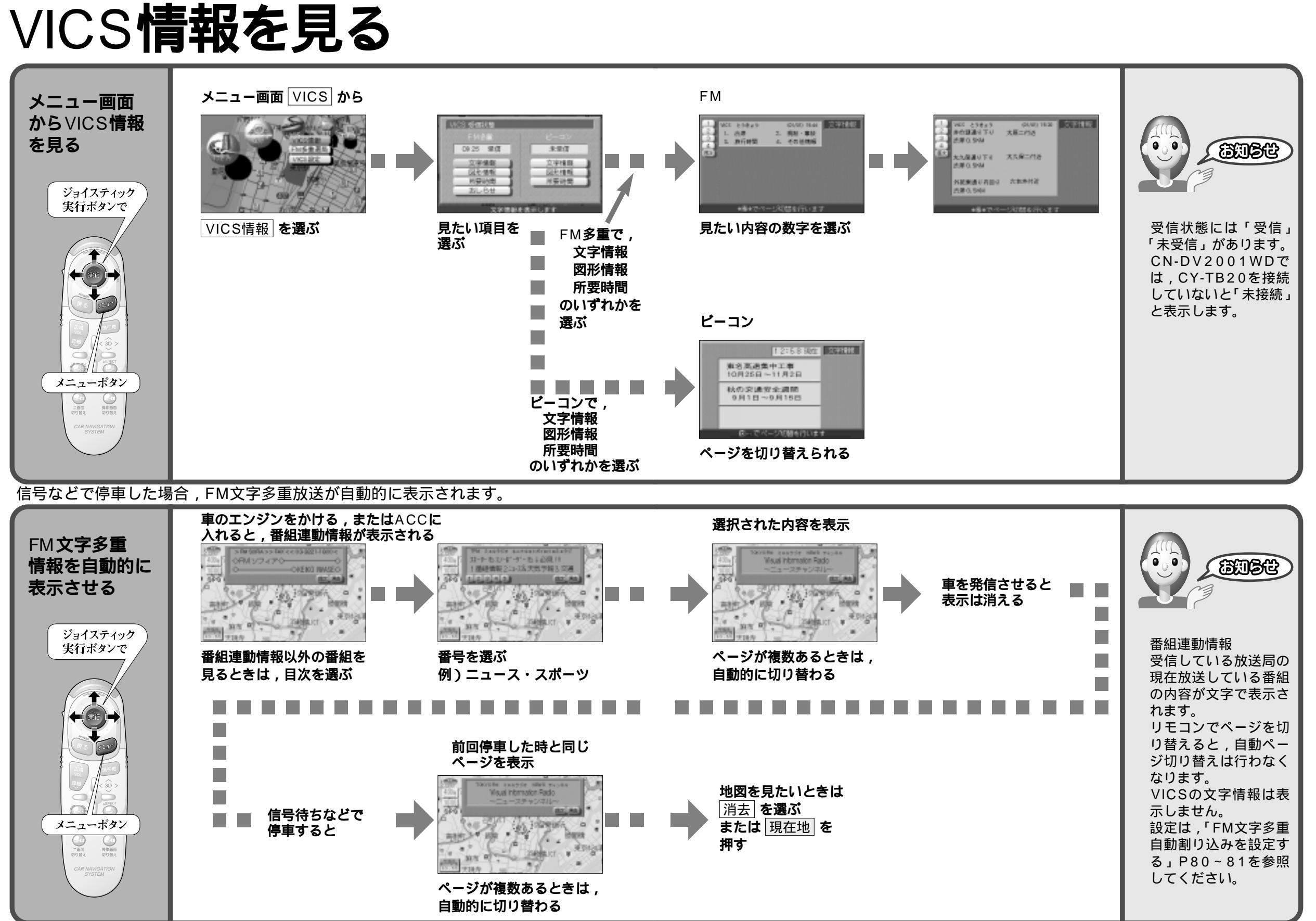

ICS 情報を 見る

使い方

V

68

69

使い方

V

Ι

Ē

S 情報 を 見る